**Placing a** HOLD (reserving) on a book at the **CAIS** library Catalogue

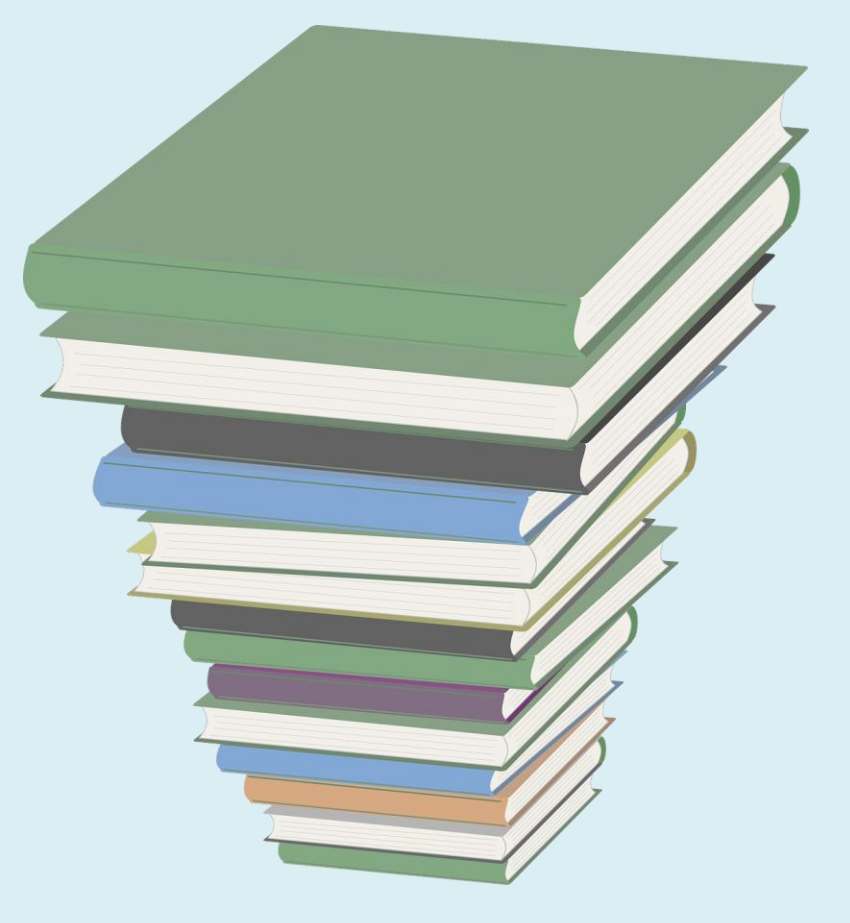

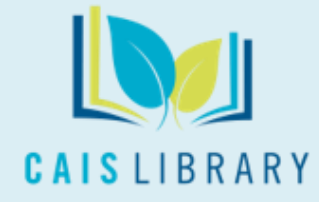

v 2022.2.22

# You can place a hold (reserve) on <u>checked-out items ONLY</u>.

| You                                                                      | can HOLD this                        | PUBLISHED<br>2016 |          |
|--------------------------------------------------------------------------|--------------------------------------|-------------------|----------|
| THEULTIMAT                                                               | ultimate guide                       |                   | 4 . AL D |
| GUIDE                                                                    | Call Number: 794.8 NEI               |                   |          |
| LEANN HOW TO P.A.Y. SMALLS<br>THE MOST TO LIKED ACAUT CANE OF THE DICASE | Sublocation: Primary Non-<br>Fiction |                   | Q. & C   |
| JAKE NEISTAT                                                             | ★ ★ ★ ★ ★ ®                          | •••               |          |
|                                                                          |                                      |                   |          |

Kudo, Maki, 1961-

The Pokémon cookbook : easy & fun recipes

Call Number: 641.5 KUD c.1

Sublocation: Primary Non-Fiction

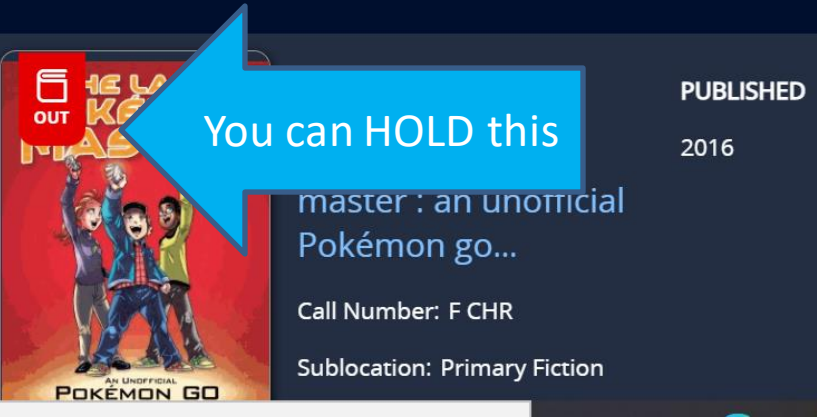

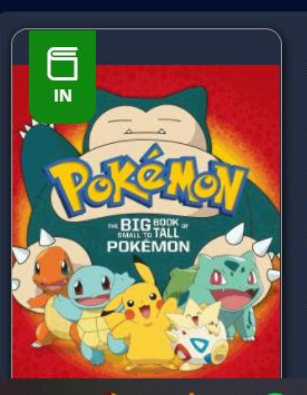

| Foxe, | Steve. |  |
|-------|--------|--|
|       |        |  |

The big book of small to tall Pokémon Call Number: P FOX c.1 Big golden bo PUBLISHED 2018

SERIES

PUBLISHED

2016

Sublocation: Picture Books

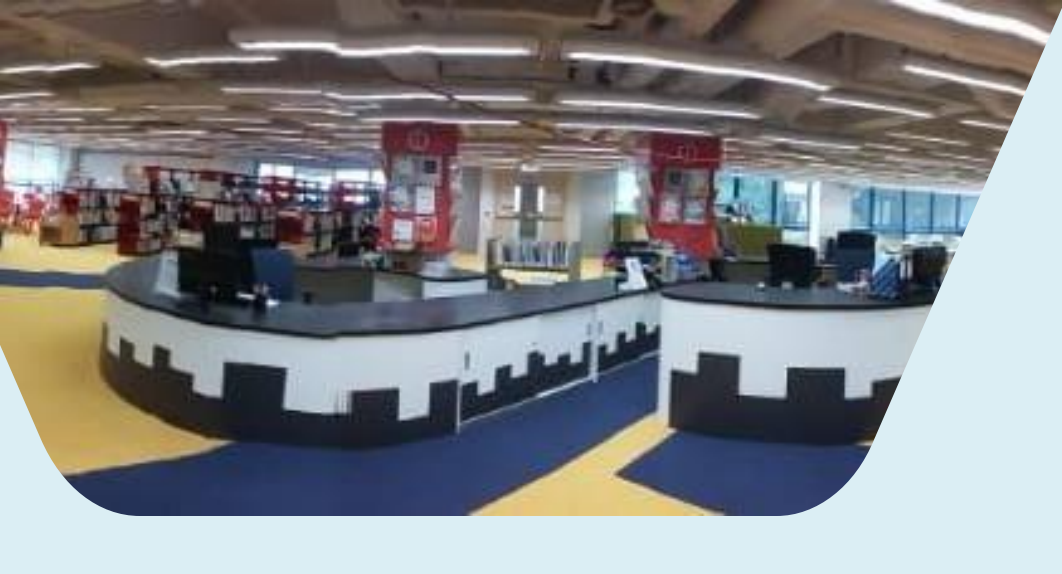

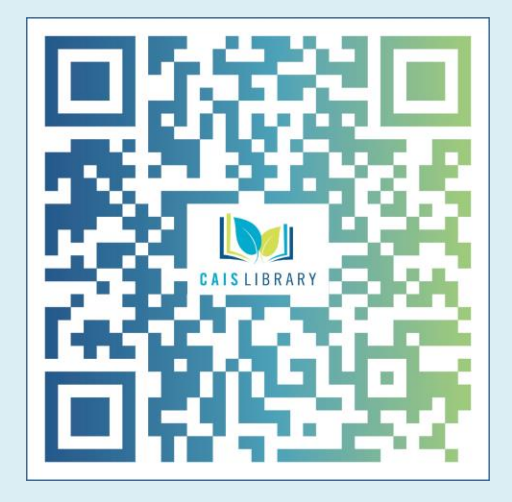

Find the CAIS Library "Catalogue" at: <u>https://library.caisbv.edu.hk/</u>

# 1. Click on Search the Catalogue

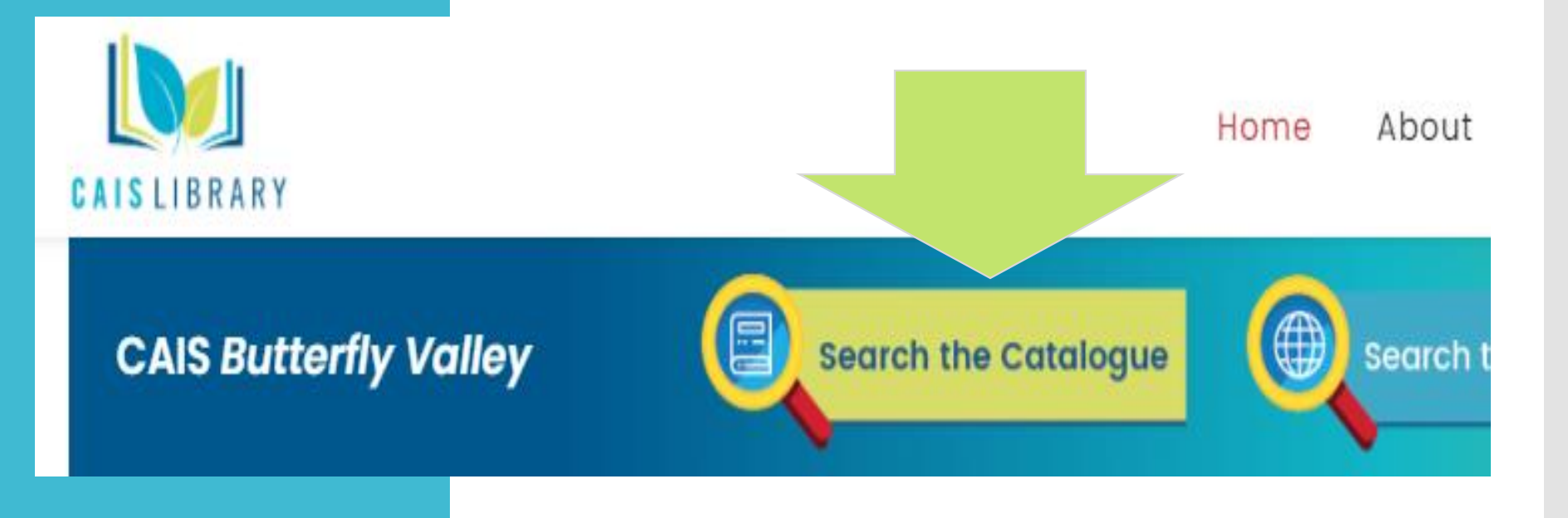

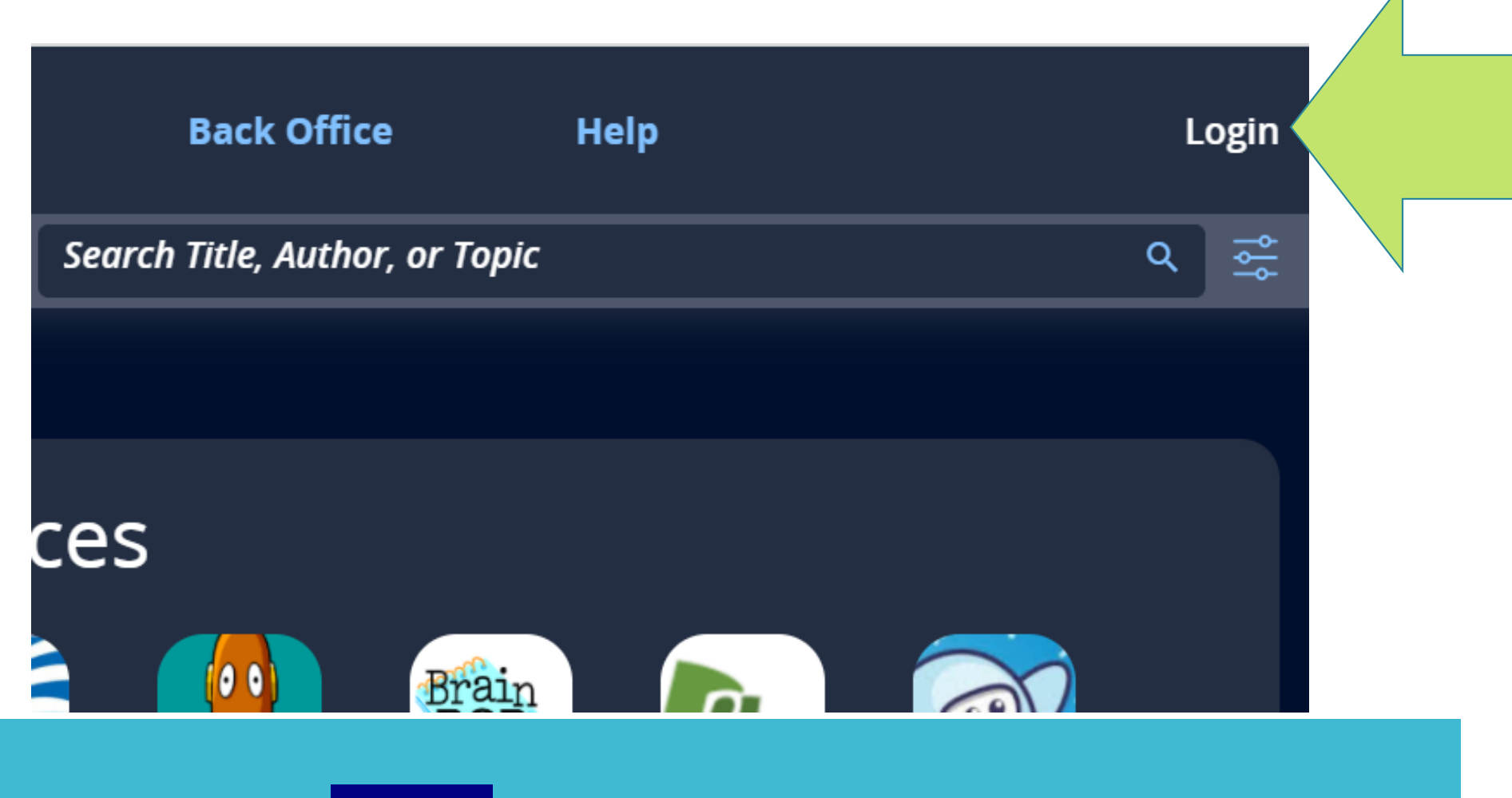

# 2. Click Login next to the Search Bar

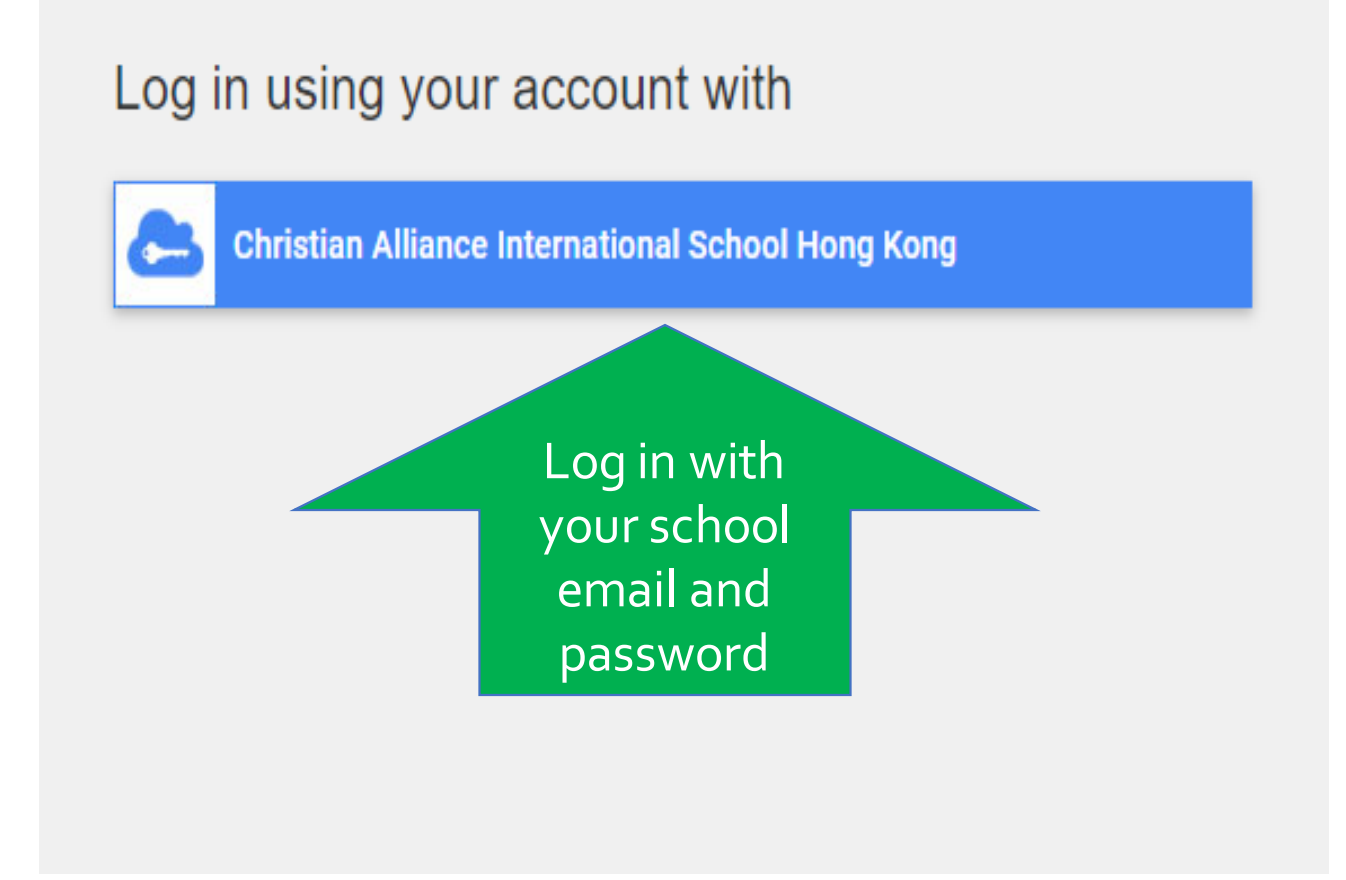

## 3. Log in with your USERNAME and PASSWORD.

|                                  | ← Cha9999@caisbv.edu.hk |  |
|----------------------------------|-------------------------|--|
| Sign in<br>Cha9999@caisbv.edu.hk | Enter password          |  |
|                                  | Dessword                |  |
| Can't access your account?       |                         |  |
| Sign-in options                  | Forgot my password      |  |

# 3. Log in with your USERNAME and PASSWORD.

#### Log in using your account by clicking the blue button.

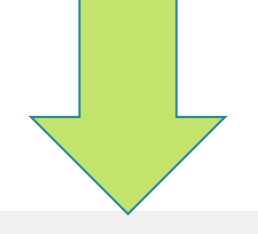

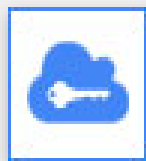

**Christian Alliance International School Hong Kong** 

# Trouble logging in?

4. If you CANNOT login, please ask a librarian at the counter or email library@caisbv.edu.hk

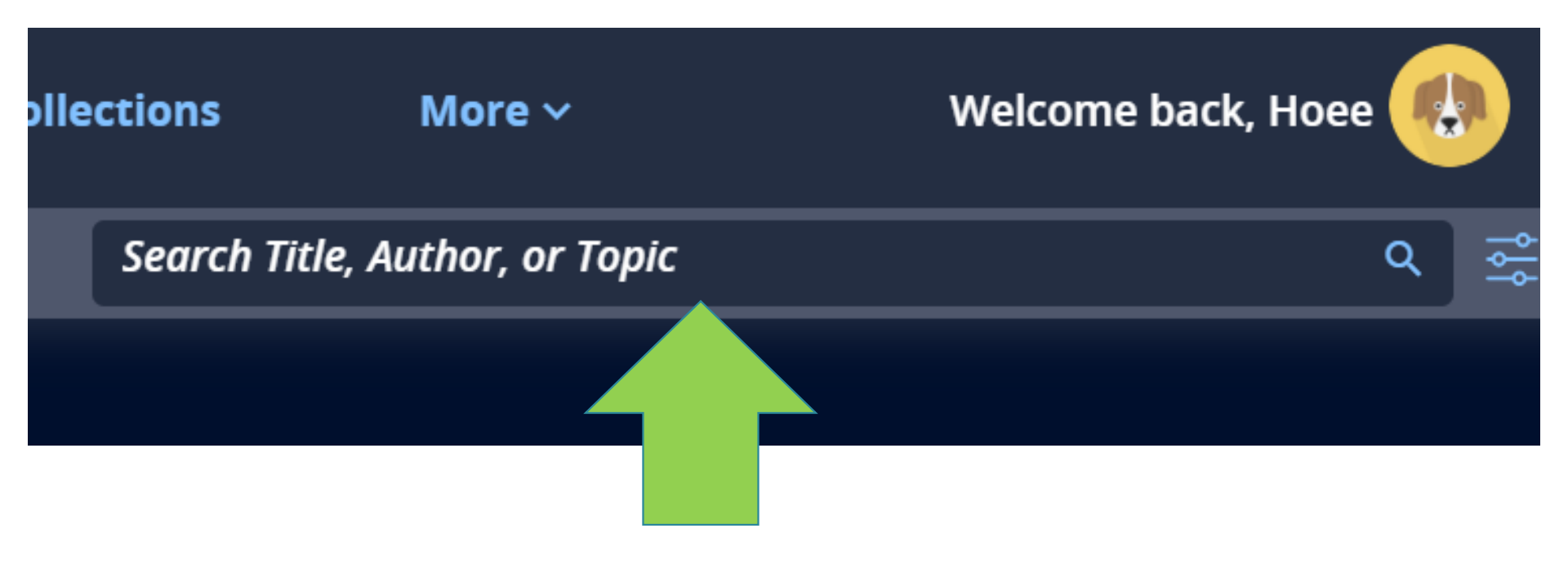

### 5. After logging in, type in your search item(s).

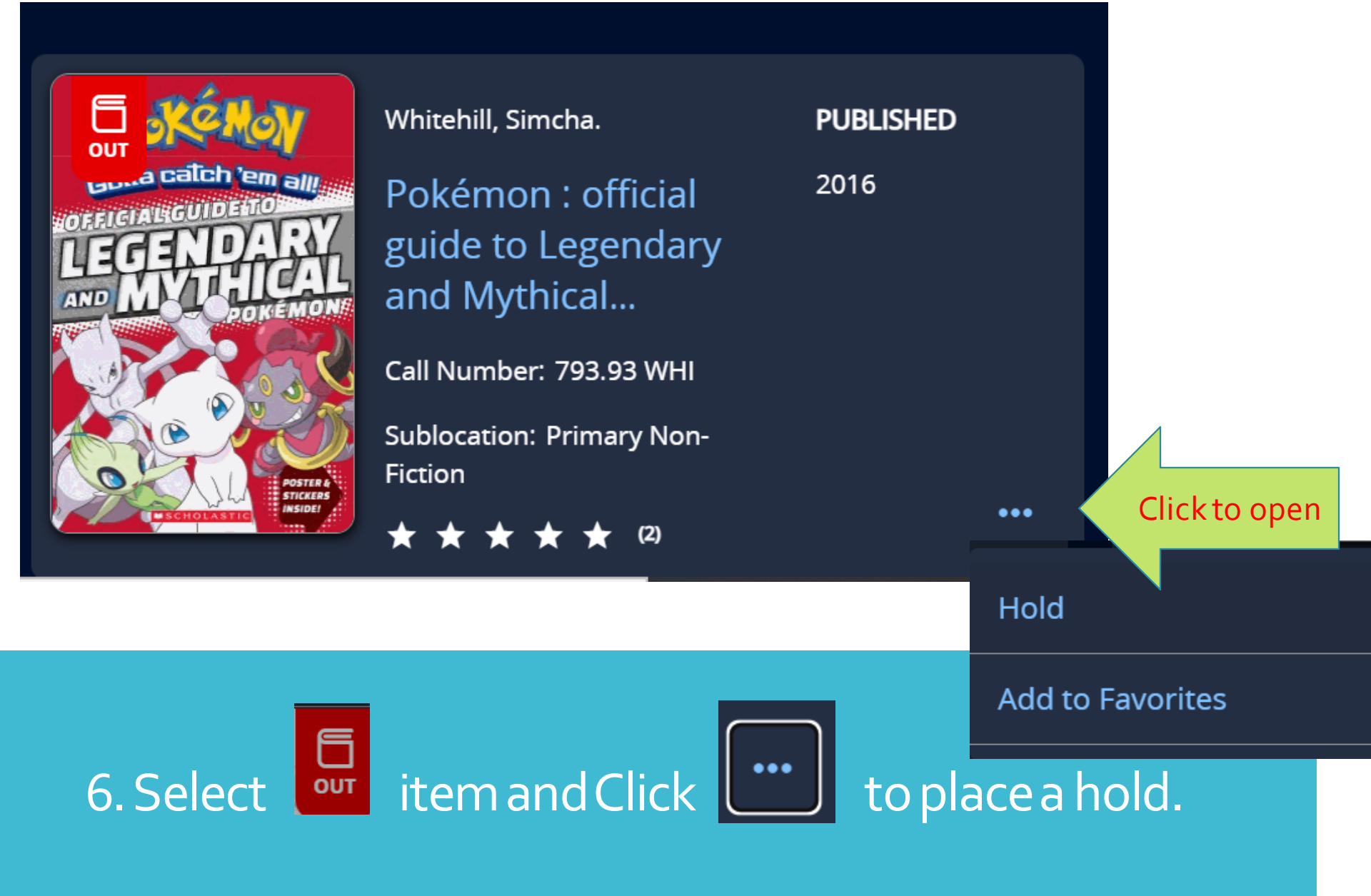

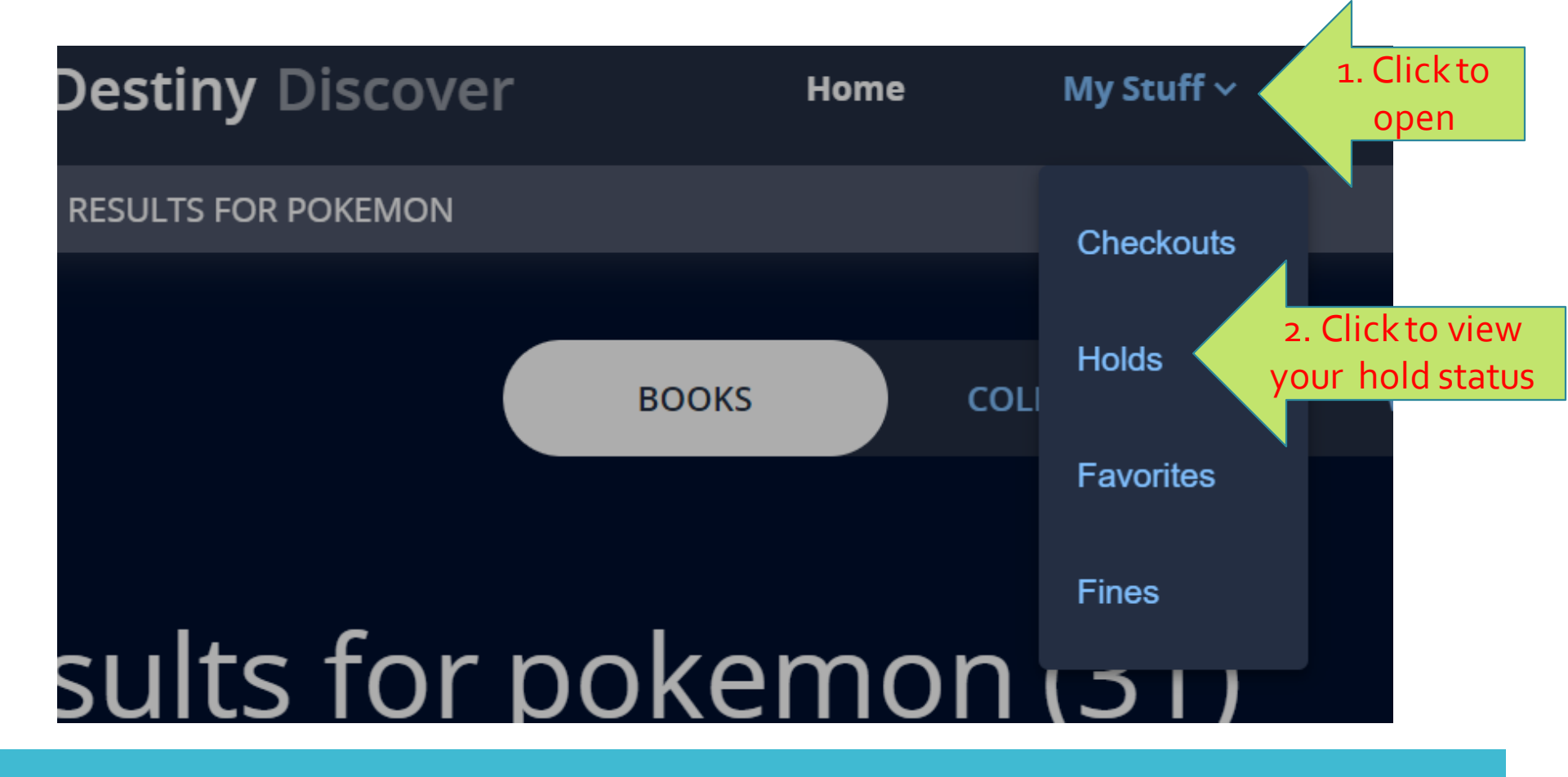

7. Click Holds in My Stuff (in top menu bar) to view the status of held item

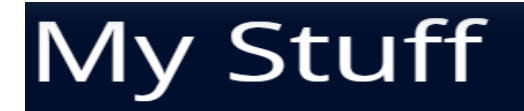

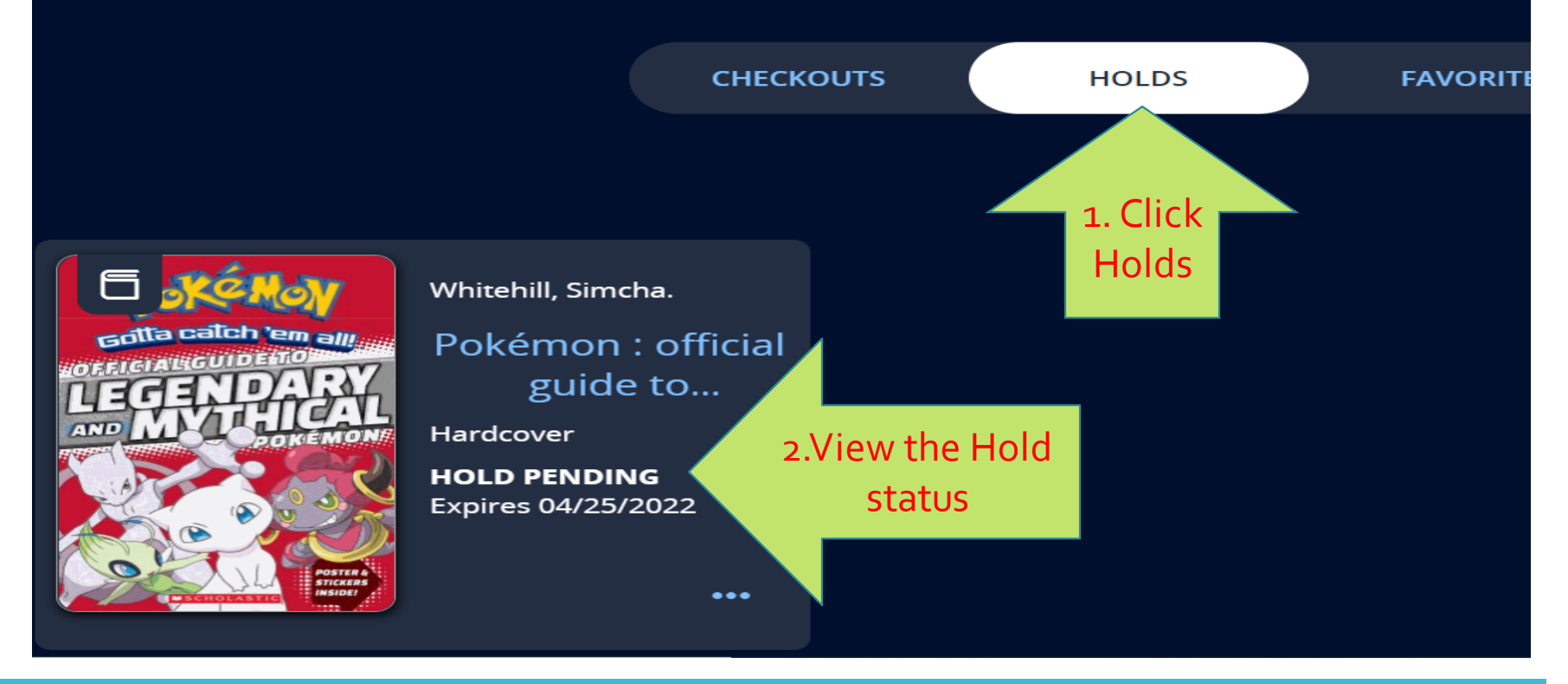

#### 7. Click Holds in My Stuff (in the top menu bar) to view the status of a held item

Students MAY NOT place an item on HOLD if they have no more loan quota left, have overdue books, or a fine in their account.

If you have: 1. Overdue books 2. Overdue fines 3. Used up your loan quota

... then you will not receive your held books.

Each student may place a hold on a maximum of 4 books

Hold Quota:Loan Quota:4 booksPrep – G62 English + 2 Chinese(G7 - G12)4 English + 2 Chinese